## Como configurar o valor padrão de um campo através da rotina 302

🥝 Esta documentação aplica-se apenas à versão 23 do WinThor, a qual a PC Sistemas oferece suporte. Para atualizar o WinThor clique aqui. Ѡ

Para realizar esta alteração no dicionário de dados da rotina, é necessário seguir os passos abaixo:

1) Acesse a rotina 528 - Cadastrar funcionário/Setor;

2) Selecione a Filial e clique Pesquisar;

3) Selecione o setor do usuário na planilha Setores;

4) Na planilha Usuários/funcionários selecione o usuário com duplo clique;

5) Marque a opção Sim na caixa Permite personalizar cadastro da aba Outros e clique Confirmar;

6) Acesse a rotina 560 - Atualizar Banco de Dados, selecione a aba Dicionário de dados - Novos Cadastros e clique o botão Criar Novo Dicionário de Dados;

7) Acesse a rotina 302 - Cadastrar Cliente e acione o botão Configurações;

8) No tópico Configuração do dicionário de dados selecione a opção Personalizar;

9) Clique o link Configurar;

10) Na tela apresentada, clique **Manutenção de dicionário de dados**. Será apresentada uma planilha com os campos editáveis Uma tela com todos os campos alteráveis;

11) Na coluna Editável marque a opção referente ao campo desejado e na opção Valor Default coloque S para sim ou N para não;

|   | Campo                | Cadastro                         |       |              |                     |               |              | Formatação 🔺 |          |           |   |
|---|----------------------|----------------------------------|-------|--------------|---------------------|---------------|--------------|--------------|----------|-----------|---|
|   | Nome campo           | Título                           | Ordem | Seção        | Chave primária      | Customizad    | Multi-edição | Másc Tipo    | Editavel | Cód.Permi |   |
| 8 |                      |                                  |       | Clic         | que aqui para defir | nir um filtro |              |              |          |           |   |
|   | NILPLPAGSOBREPOEPLPA | Plano de pagamento do cliente    | 0     |              |                     |               |              | Mai          |          |           |   |
|   | SACADOELETRONICO     | Sacado Eletrônico                | 15    | 02 - Dados   |                     |               |              | Mai          | <b>V</b> | 12        |   |
|   | SUPRIMIDO            | Suprimido                        | 23    | 02 - Dados   |                     |               |              | Mai          | <b>v</b> | 12        |   |
|   | PREDIOPROPRIO        | Prédio Próprio                   | 18    | 03 - Endere  |                     |               |              | Mai          | <b>V</b> | 12        |   |
|   | ENVIOPDENE           | Não gerar arquivo PDF NF-e       | 25    | 03 - Endere  |                     | 1             |              | Mai          |          | 12        |   |
|   | ENVIONFEEMAILCOM     | Envia NF-e para e-mail comercia  | 31    | 03 - Endere  |                     |               | 1            | Mai          | -        |           |   |
|   | EMITEDUP             | Emite Duplicata Mercantil        | 0     | 06 - Posição |                     | 1             |              | Mai          | 1        | 12        |   |
|   | RECEBERBOLETOPOREMA  | Receber boleto por email         | 0     | 06 - Posição |                     | 1             |              | Mai          |          |           |   |
| I | ACEITACHTERCEIROS    | Aceita Cheque de Terceiros?      | 2     | 06 - Posiçã  |                     |               |              | Mai          | V        | 12        |   |
|   | GERARCREDITODEVCLI   | Gerar Crédito na Devolução       | 12    | 06 - Posição |                     | <b>V</b>      |              | Mai          | <b>V</b> | 12        |   |
|   | RETENCAOISS          | Cliente Isento de ISS            | 20    | 06 - Posição |                     |               |              | Mai          |          | 12        |   |
|   | CLICRM               | Cliente no processo de CRM       | 0     | 07 - Condiç  |                     |               |              | Mai          |          |           |   |
|   | PERMITEALTERCOBRANC/ | Permitir Alterar Cobrança de Tít | 1     | 07 - Condiç  |                     |               |              | Mai          | 1        | 12        |   |
|   | ENVIADADOSSERASA     | Enviar arquivo ao Serasa         | 14    | 07 - Condiç  |                     |               |              | Mai          |          | 12        |   |
|   | 303                  |                                  |       |              |                     | 19            |              |              |          |           | + |
| E |                      |                                  |       | III          |                     |               |              |              |          | F         |   |

12) Clique o ícone 🔽 para salvar.

| E Campo |                       |                                    |       | Cadastro     |                |            |              |           | Formatação |           |   |  |
|---------|-----------------------|------------------------------------|-------|--------------|----------------|------------|--------------|-----------|------------|-----------|---|--|
| 1       | Nome campo            | Título                             | Ordem | Seção        | Chave primária | Customizad | Multi-edição | Másc Tipc | Editave    | Cód.Permi |   |  |
| 8       | 7                     | Clique aqui para definir um filtro |       |              |                |            |              |           |            |           |   |  |
|         | NILPLPAGSOBREPOEPLPA( | Plano de pagamento do cliente      | 0     |              |                |            |              | Maii      | 1          |           |   |  |
|         | SACADOELETRONICO      | Sacado Eletrônico                  | 15    | 02 - Dados   |                |            |              | Maii      | 1          | 12        |   |  |
|         | SUPRIMIDO             | Suprimido                          | 23    | 02 - Dados   |                |            |              | Maii      | 1          | 12        |   |  |
|         | PREDIOPROPRIO         | Prédio Próprio                     | 18    | 03 - Endere  |                |            |              | Maii      | 1          | 12        |   |  |
|         | ENVIOPDFNFE           | Não gerar arquivo PDF NF-e         | 25    | 03 - Endere  |                | 1          |              | Maii      |            | 12        |   |  |
|         | ENVIONFEEMAILCOM      | Envia NF-e para e-mail comercia    | 31    | 03 - Endere  |                |            | 1            | Maii      | 1          |           |   |  |
|         | EMITEDUP              | Emite Duplicata Mercantil          | 0     | 06 - Posição |                | <b>V</b>   |              | Maii      | 1          | 12        |   |  |
|         | RECEBERBOLETOPOREMA   | Receber boleto por email           | 0     | 06 - Posição |                | <b>V</b>   |              | Maii      | 1          |           |   |  |
| I       | ACEITACHTERCEIROS     | Aceita Cheque de Terceiros?        | 2     | 06 - Posiçã  |                | V          |              | Mait      | <b>V</b>   | 12        |   |  |
|         | GERARCREDITODEVCLI    | Gerar Crédito na Devolução         | 12    | 06 - Posição |                | 1          |              | Maii      | 1          | 12        |   |  |
|         | RETENCAOISS           | Cliente Isento de ISS              | 20    | 06 - Posição |                |            |              | Maii      | 1          | 12        |   |  |
|         | CLICRM                | Cliente no processo de CRM         | 0     | 07 - Condiç  |                |            |              | Maii      | 1          |           |   |  |
|         | PERMITEALTERCOBRANC/  | Permitir Alterar Cobrança de Tít   | 1     | 07 - Condiç  |                |            |              | Maii      | 1          | 12        |   |  |
|         | ENVIADADOSSERASA      | Enviar arquivo ao Serasa           | 14    | 07 - Condiç  |                |            |              | Maii      | 1          | 12        |   |  |
|         | 303                   |                                    |       |              |                | 19         |              |           |            |           | - |  |
| F       | H ←                   | ×∞***▼                             |       |              |                |            |              |           |            | 4         |   |  |